## 中途離校 教師 帳號註冊

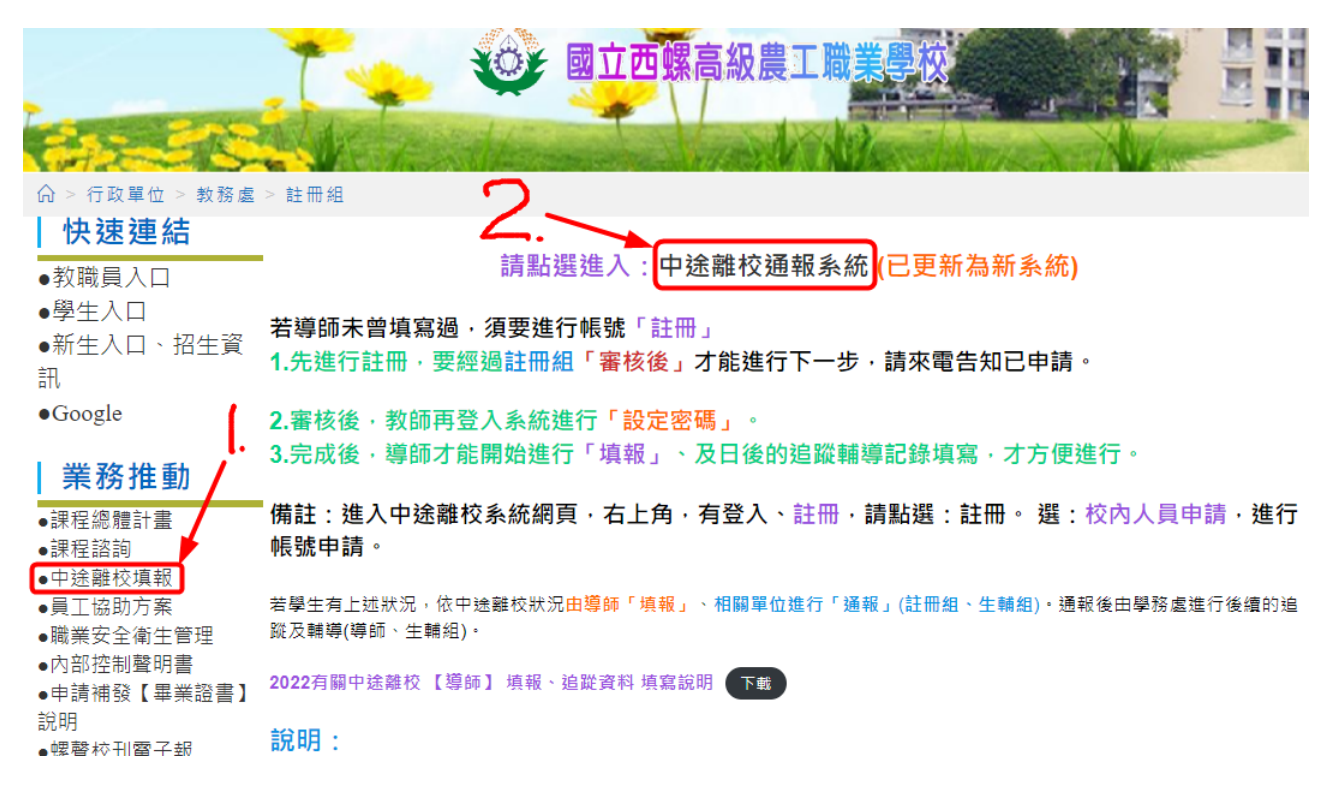

一、進入中途離校系統(於學校首頁:中途離校填報→中途離校通報系統)

## 二、進入系統之後,點選右上角的:註冊

| 😑 🚺 高級       | 中等學校中途離校學生通報系統                    | 登入註冊       |
|--------------|-----------------------------------|------------|
| 首頁           |                                   |            |
| 最新消息<br>資料下載 | 公告                                | 日期         |
|              | 11/21(一)19:00~21:00系統斷線公告         | 2022-11-21 |
|              | 有關特教學校介接教育部特殊教育通報網相關事宜            | 2022-10-31 |
|              | 111年度高級中等學校中途離校學生通報系統研習手冊修訂版,請参照。 | 2022-09-06 |
|              | 8/25(四) 系統停機公告                    | 2022-08-12 |
|              | 【停機】111年8月9日(二)07:30-08:00系統暫停服務  | 2022-08-09 |
|              | 6/23(四)12:00 - 14:00客服暫停服務        | 2022-06-16 |

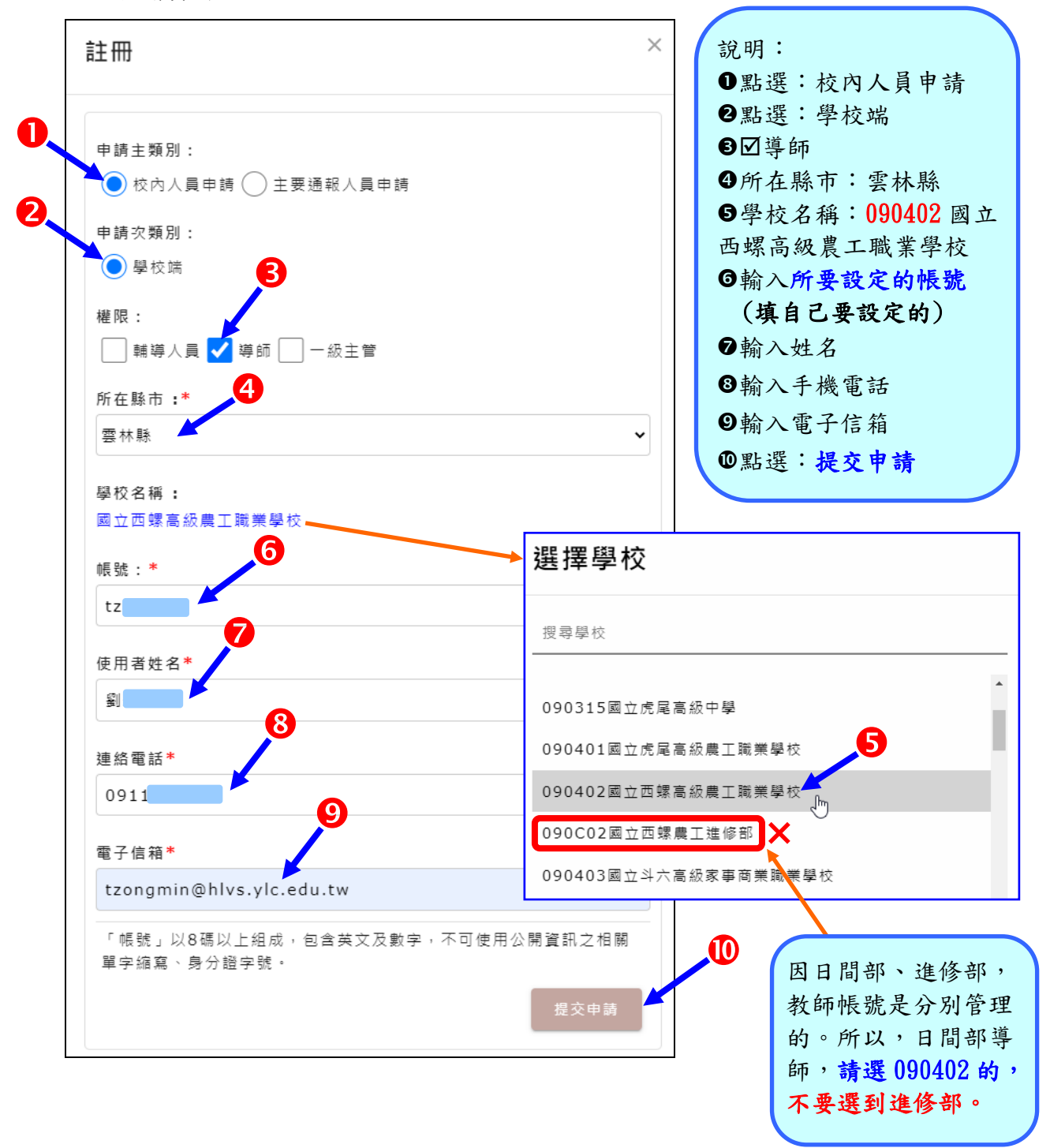

## 提交申請後:

## 1. 通知註冊組,進行帳號審核

- 2. 註冊組審核後,系統會發出確認的 mail,請至所設定的 e-mail 信箱收件。(若是沒有,請留意,是否在垃圾郵件中)。請留意,此確認 mail 有時效性的,請盡速看查 mial,點選確認連結及設定密碼。若沒有收到 mail,請立即聯絡註冊組協助處理,以免過了時效。
- 3. 設定完密碼之後,用此帳號、密碼登入,日後若忘記密碼,登入時,點選忘記密碼,會自動寄發 mail 至您的信箱中。